# **ESHPO Quick Training Reference Guide**

# **Federal and State Historic Tax Credits**

This document will provide guidance on the following:

- 1. Request ESHPO access
- 2. Create a Federal or State Case (the Case is a sort of umbrella in which all parts live under-one Case for Federal, one Case for State)
- 3. Create a Federal or State Part 1
- 4. Create a Federal Part 2/3 or a State Part 2
- 5. Create an Amendment to a Part
- 6. Clone a Part to respond to a hold
- 7. Commonly asked questions

#### **1. Request ESHPO Access**

Note: Only required for first time users. If you have forgotten your password, click 'forgot password' on the log in page. Your username is the email that you used when you signed up for an account.

• Navigate to the Community webpage.

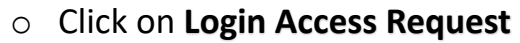

| https://iowadca.my.site.com/s/ |                                                                                                    | Aø | 습 🖷 | G | 1) 1 | ê @ |
|--------------------------------|----------------------------------------------------------------------------------------------------|----|-----|---|------|-----|
|                                | LOGIN Search                                                                                                    |    |     |   |      |     |
|                                | номе                                                                                                    |    |     |   |      |     |
|                                | IOWA STATE HISTORIC PRESERVATION OFFICE<br>Iowa Economic Development Authority                                                                                                    |    |     |   |      |     |
|                                | ANNOUNCEMENTS LOGIN ACCESS REQUEST                                                                                                    |    |     |   |      |     |
|                                | if you have not received an expected response from our office, please check your junk/spam folders. There has been an<br>Increase in the number of our responses directed to these folders by email systems. We are actively working on a<br>solution.                                                                                                    |    |     |   |      |     |
|                                | Federal Historic Tax Credit submission is going electronic<br>As of <u>August 15, 2023</u> all historic preservation certification applications must be submitted electronically, both new<br>applications submitted to the lows State Historic Preservation Office (5HPO) and materialis submitted to the NPS in<br>response to requests for additional information. Exiting submission practices will not change prior to August 15, 2023.<br>More information on electronic submission |    |     |   |      |     |
|                                | Email Changes<br>On july 1, please be aware that staff emails will be shifting from @iowa.gov to @iowaeda.com.                                                                                                    |    |     |   |      |     |
|                                | REMINDERS                                                                                                    |    |     |   |      |     |
|                                | You will only need to submit one Login Access Request to get a username and password. Please do not<br>submit one for every project.                                                                                                    |    |     |   |      |     |
|                                | Please save the email address with which you registered. The system doesn't have the capability to<br>inform you what the correct username/address is.                                                                                                    |    |     |   |      |     |
|                                | Have a question about using this website? Contact Heather Glob at heather.glob@iowaeda.com                                                                                                    |    |     |   |      |     |

• Fill out the Login Access Request Form to request access to the community page. You will receive an email, usually within 24 hours, with a password.

| I WA                   | Search             |                     | SEARCH | LOGIN |
|------------------------|--------------------|---------------------|--------|-------|
|                        |                    |                     |        |       |
| HOME                   |                    |                     |        |       |
|                        |                    | LOGIN ACCESS REQUES | T FORM |       |
| What type of Project y | ou are working on? |                     |        |       |
| None                   |                    |                     |        | •     |
| * Agency Name/Comp     | any O              |                     |        |       |
| Consultant             |                    |                     |        |       |
| * Contact Name         |                    |                     |        |       |
| * Contact Email        |                    |                     |        |       |
| Contact Phone          |                    |                     |        |       |
| Address1               |                    |                     |        |       |
| Address2               |                    |                     |        |       |
| City                   |                    |                     |        |       |
| State                  |                    |                     |        |       |
| None                   |                    |                     |        | •     |
| Zip                    |                    |                     |        |       |
| * Status               |                    |                     |        |       |
| New                    |                    |                     |        | •     |
|                        |                    | CONFIRM             |        |       |

• 'Log in'. You will be asked to change the password to a password of your choice.

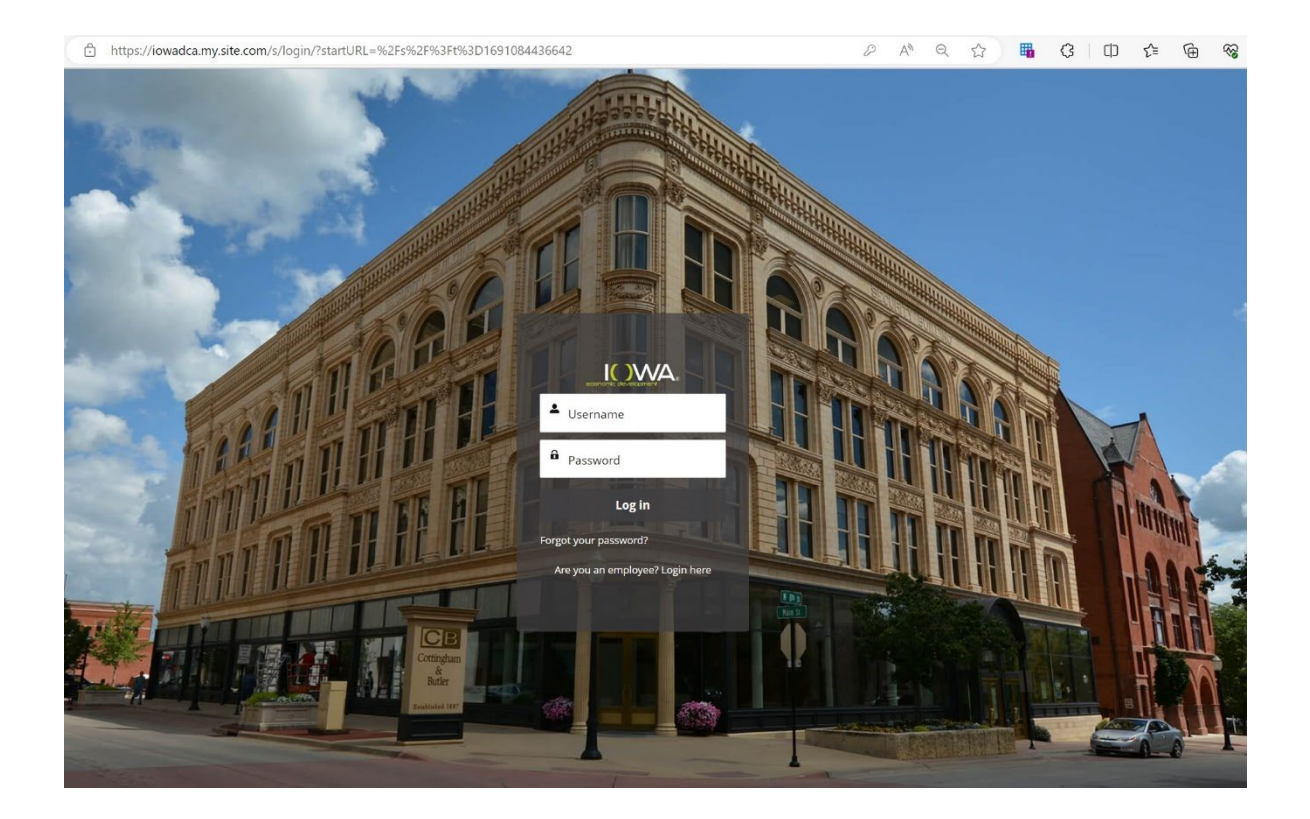

# 2. Create a Federal or State Case:

You will need to create a case whenever you would like to start a Federal Tax Credit Project and submit a Part 1. Contact SHPO for further instruction if your project does not require a Part 1. If you are responding to a hold, follow the instructions included in the hold correspondence sent by the SHPO or see below.

Note: This guide is applicable to Federal Part 1-3 applications and State Part 1-2 applications. State Part 2B and Part 3 applications are submitted through <u>Iowa</u> <u>Grants</u>. If you are applying for both state and federal tax credits, a separate case must be created for each. Please do not attach a federal part to a state case or vice versa.

- Login to ESHPO
- Navigate to the **'Cases'** tab and click to open. You will also see any previous cases that you own on this screen.

Note: If cases that you have worked on in the past are missing from your case list and you require access so you can submit new Parts 1-3 or amendments, please contact the SHPO office. Please do not create a new case if you believe a case should already exist or if it existed in CACTAS.

| https://iowadca.my.site.com/s/                                                 | Q  | ☆ | 5         | ¢ | ¢ | ເ∕≡ | Ē |
|--------------------------------------------------------------------------------|----|---|-----------|---|---|-----|---|
| Search SEARCH                                                                  | ļ. |   | PENNY.WIL | ¥ |   |     |   |
| HOME CASES HISTORIC PROPERTY HADB NADB                                         |    |   |           |   |   |     |   |
| IOWA STATE HISTORIC PRESERVATION OFFICE<br>Iowa Economic Development Authority |    |   |           |   |   |     |   |

• To create a new case, click 'New'.

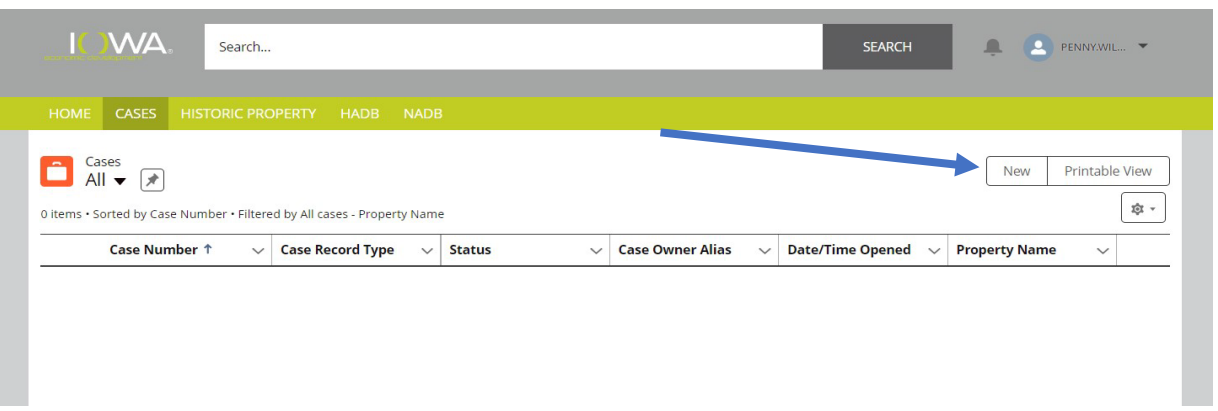

- You will now be prompted to select a record type, which indicates which type of case you are creating.
  - Click on either Federal Tax Credit Project or State Tax Credit Project.
  - Click 'Next'.

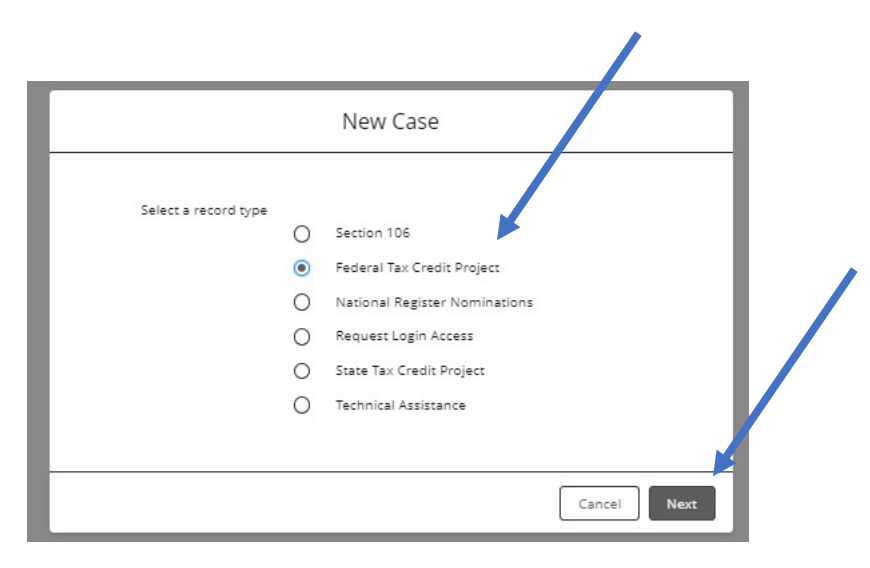

- Any fields with a red asterisk must be filled out before you can proceed. To make changes to a field, click on the black pencil icon at the end of the field.
  - Please note that what is entered in these fields should match the documentation that you will be uploading later. For instance, if your NPS Part 1 Form 10-168a has a different owner address listed than that recorded in ESHPO, the project will be placed on hold while corrections are requested, potentially delaying review.
  - Do not attempt to change the 'Status'. The status will remain in 'Draft' until you submit for approval which is detailed in future steps. At that time, the status will change to 'New'. If you do change the

status an error message will appear and you will need to change the status back to '**Draft'**.

• Once all the fields have been filled out click 'Save'.

|                                                                                                    | roject |   | _ |
|----------------------------------------------------------------------------------------------------|--------|---|---|
|                                                                                                    |        |   | î |
| Property Information                                                                                                    |        |   |   |
| * Property Name                                                                                                    |        |   |   |
|                                                                                                    |        | 1 |   |
| * Property Address                                                                                                    |        |   |   |
|                                                                                                    |        |   |   |
| * Property City                                                                                                    |        |   |   |
|                                                                                                    |        |   |   |
| * Property County                                                                                                    |        |   |   |
| -None-                                                                                                    |        | • |   |
|                                                                                                    |        |   |   |
| A                                                                                                    |        |   |   |
|                                                                                                    |        |   |   |
| Property Zip                                                                                                    |        |   |   |
|                                                                                                    |        |   |   |
|                                                                                                    |        |   |   |
| Project Contact Information                                                                                                    |        |   |   |
| Project Contact Information                                                                                                    |        |   |   |
| Project Contact Information *Project Contact Name                                                                                                    |        |   |   |
| Project Contact Information *Project Contact Name                                                                                                    |        |   |   |
| Project Contact Information * Project Contact Name Project Contact Organization                                                                                                    |        |   |   |
| Project Contact Information * Project Contact Name Project Contact Organization                                                                                                    |        |   |   |
| Project Contact Information  * Project Contact Name  Project Contact Organization  Project Contact Phone                                                                                  |        |   |   |
| Project Contact Information  * Project Contact Name  Project Contact Organization  Project Contact Phone                                                                                  |        |   |   |
| Project Contact Information  * Project Contact Name  Project Contact Organization  Project Contact Phone  Project Contact Email                                                           |        |   |   |
| Project Contact Information  * Project Contact Name  Project Contact Organization  Project Contact Phone   * Project Contact Email                                                        |        |   |   |
| Project Contact Information  * Project Contact Name  Project Contact Organization  Project Contact Phone   * Project Contact Email  * Project Contact Address 1                           |        |   |   |
| Project Contact Information  * Project Contact Name  Project Contact Organization  * Project Contact Phone  * Project Contact Email  * Project Contact Address 1                          |        |   |   |
| Project Contact Information  * Project Contact Name  Project Contact Organization  * Project Contact Phone  * Project Contact Email  Project Contact Address 1  Project Contact Address 2 |        |   |   |

• To notify the SHPO that your case is ready to be reviewed, 'Submit for Approval'.

| HOME CASES HISTORIC PROPERTY HADB NADB                                     |                                             |
|----------------------------------------------------------------------------|---------------------------------------------|
| Cese<br>00047097                                                           | + Follow Printable View Submit for Approval |
| Case Record Type Case Owner<br>Federal Tax Credit Project Spenny Wilcoxson |                                             |

• Once your case is saved, a case number is generated.

| Case 00047097                                                              | + Follow Printable View Submit for Approv |
|----------------------------------------------------------------------------|-------------------------------------------|
| Case Record Type Case Owner<br>Federal Tax Credit Project Spenny Wilcoxson |                                           |
| ✓ Property Information                                                     | Tax Parts (1)                             |
| Property Name                                                              | Review Record Ty Submitte NPS Dete        |
| Property Address                                                           | PR-13771 Federal Ta                       |
| 600 E. Locust                                                              | Vie                                       |
| Property City<br>Des Moines                                                |                                           |
| Property County<br>Polk                                                    |                                           |
| Property State<br>IA                                                       |                                           |
| Property Zip<br>50309                                                      | 7                                         |
| <ul> <li>Project Contact Information</li> </ul>                            |                                           |
| Project Contact Name<br>SHPO                                               |                                           |
| Project Contact Organization                                               |                                           |
| Project Contact Phone<br>555-555-5555                                      |                                           |
| Project Contact Email                                                      |                                           |

### 3. Create a Federal or State Part 1:

• Saving the case prompts ESHPO to autogenerate a Part 1. To complete your Part 1 Application, verify your property and contact information by clicking the appropriate link in Tax Parts (PR-XXXX). The property and contact information will autofill from the information you have previously entered when creating the Case. You will then need to complete the additional information requested in Tax Parts.

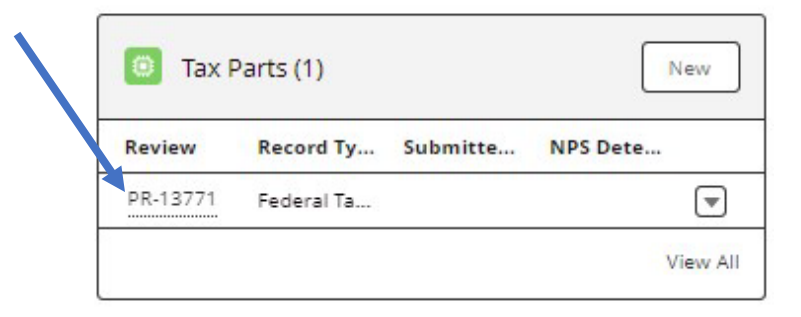

# • Click **'Save'** at the bottom of the screen when all fields have been filled out.

| PR-13771                                       |                        |                                                 |                                          |   | Submit for Approval | Printable View | Clone     |
|------------------------------------------------|------------------------|-------------------------------------------------|------------------------------------------|---|---------------------|----------------|-----------|
| Penny Wilcoxson 🔊                              | Property Name<br>House | Case<br>00047097                                | Record Type<br>Federal Tax Credit part 1 |   | Submitted Date      |                |           |
| <ul> <li>Property Information</li> </ul>       |                        |                                                 |                                          | ٦ | Amendments (0)      |                | New       |
| Property Name<br>House                         |                        |                                                 |                                          |   |                     |                |           |
| Property Address<br>600 E. Locust              |                        |                                                 |                                          | C | Files (0)           |                | Add Files |
| Property City<br>Des Moines                    |                        |                                                 | /                                        |   |                     | ad Files       |           |
| Property County<br>Polk                        |                        |                                                 |                                          |   | Or dro              | p files        |           |
| Property State<br>IA                           |                        |                                                 |                                          |   |                     |                |           |
| Property Zip<br>50309                          |                        |                                                 | /                                        |   |                     |                |           |
| <ul> <li>Contact Information</li> </ul>        |                        |                                                 |                                          |   |                     |                |           |
| Project Contact Name<br>SHPO                   |                        | Project Contact Organization                    |                                          |   |                     |                |           |
| Project Contact Address 1<br>600 E. Locust St. | 1                      | Project Contact Phone<br>555-555-5555           | 1                                        |   |                     |                |           |
| Project Contact Address 2                      |                        | Project Contact Email shpotaxcredit@iowaeda.com | /                                        |   |                     |                |           |
| Project Contact City<br>Des Moines             | 1                      |                                                 |                                          |   |                     |                |           |
| Property Contact State<br>IA                   | 2                      |                                                 |                                          |   |                     |                |           |
| Project Contact Zip<br>50309                   | 2                      |                                                 |                                          |   |                     |                |           |
| <ul> <li>Applicant/Owner Inform</li> </ul>     | mation                 |                                                 |                                          |   |                     |                |           |
| Applicant Name                                 |                        | Applicant Organization                          |                                          |   |                     |                |           |

 Once you have saved, you are now able to upload files. Select 'Upload files' or 'Add Files'.

Part 1 Documentation Requirements (State: see <u>culture.iowaeda.com</u> for further details; Federal: see <u>Historic Preservation Certification Application Instructions Application Instructions</u> (nps.gov))

- Draft National Register Nomination or Iowa Site Inventory Form (ISIF).
- o Map
- $\circ \quad \text{Site Plan}$
- o Photos
- Photo Key
- Tax Assessor Statement (State program only)
- o Non-Owner Application Documentation (if applicable-non-owners only)
- All files uploaded to ESHPO must follow NPS file format standards and file naming conventions. The SHPO is applying these standards for both State and Federal applications. To avoid project holds, please familiarize yourself and follow these guidelines. Guidance can be found at <u>https://www.nps.gov/subjects/taxincentives/hpca-</u> <u>electronic-submission.htm</u>

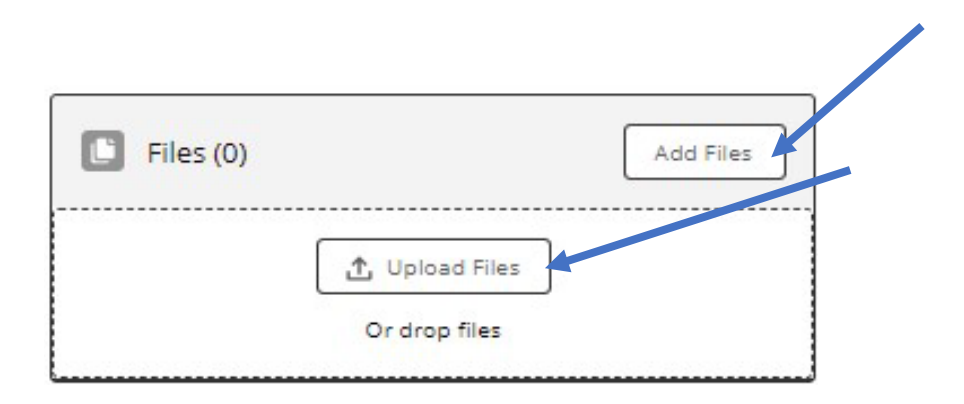

• Once all fields are filled out, saved and files uploaded for the Tax Part, click **'Submit for Approval'**. This will submit your Tax Part for review. The record will now be locked, and you will not be able to make changes.

| Tax Parts<br>PR-13771                                   | Submit for Approval Printable View Clone                                                                                                    |
|---------------------------------------------------------|----------------------------------------------------------------------------------------------------|
| Owner<br><u>Penny Wilcoxson</u>                         | Property Name Case Record Type Submitted Date House 000.47097 Federal Tax Credit part 1                                                              |
|                                                         | Submit for Approval                                                                                                    |
|                                                         | Comments<br>Cancel Submit                                                                                                    |
| d you know<br>• All Tax Parts a<br>displayed, wh        | ssociated with a case can be viewed by clicking ' <b>View All'</b> . A list view will be ere you can see previous tax parts that you have worked on. |
|                                                         | Tax Parts (1)                                                                                                    |
|                                                         | Review         Record Ty         Submitte         NPS Dete           PR-13771         Federal Ta                                                     |
| [                                                       | View All                                                                                                    |
| Cases > 00047<br>Tax Parts<br>1 item • Update<br>Reviet | 197 New<br>la few seconds ago<br>v ∨ Record Type ∨ Submitted Date ∨ NPS Determination ∨<br>71 Federal Tax Credit part 1 v                            |

### 4. Create a Federal Part 2/3 or a State Part 2

If you have received approval for a previous Part and are ready to fill out a Part 2 application (State or Federal) or a Part 3 application (Federal only) follow these steps. No need to create a new case as Parts 2 and 3 will already have a case associated with them.

Note: If you were involved in a case in the past and it is not appearing in your case list, please contact the SHPO for assistance giving you 'ownership' of the case. Do not create a new case if you believe one already exists. If you are newly involved with a project (i.e., You were not involved in prior Parts as a consultant and you are not the owner of property) the owner will need to provide authorization via a letter or email to the SHPO indicating that you may have access to the tax credit case in ESHPO).

- Login to ESHPO as detailed above.
- Find the appropriate Case by selecting the 'Case' tab.

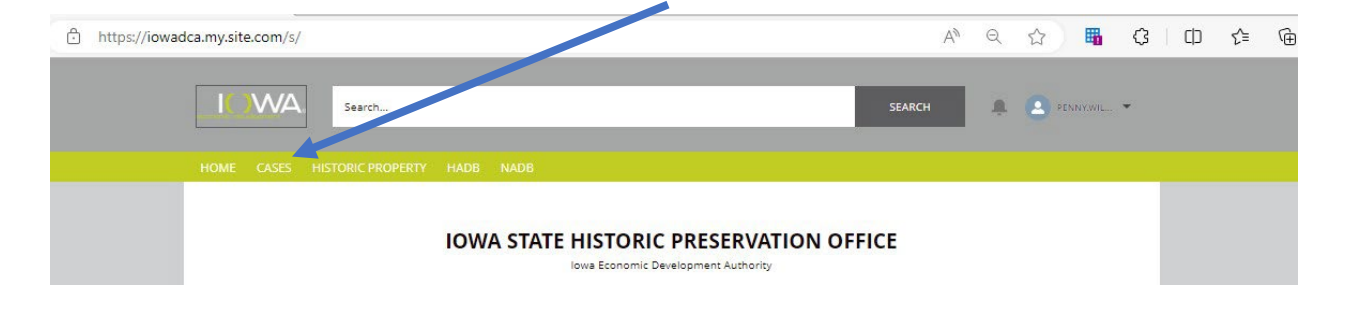

• Select 'New' in the Tax Parts box.

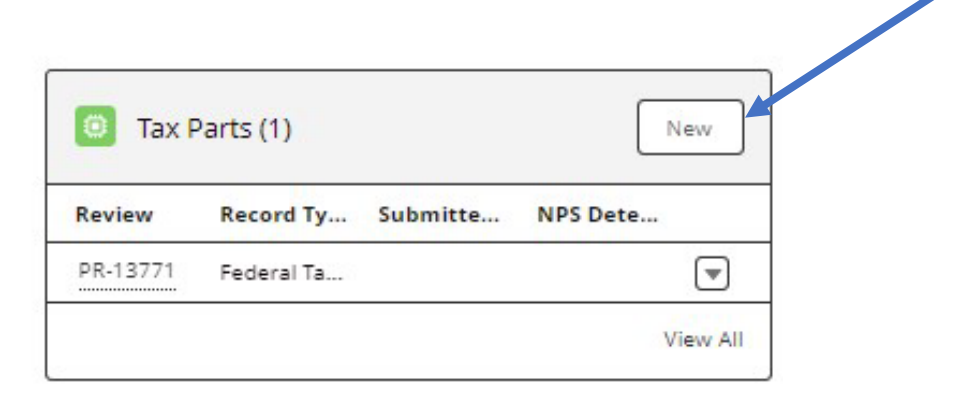

• Select a record type from the list, followed by 'Next'.

|        |                 | New Tax Parts                                        |             |  |
|--------|-----------------|------------------------------------------------------|-------------|--|
| Select | : a record type | Federal Tax Credit part 1                            |             |  |
|        | 0               | Federal Tax Credit Part 2                            |             |  |
|        | 0               | Federal Tax Credit Part 3<br>State Tax Credit Part 1 |             |  |
|        | 0               | State Tax Credit Part 2                              |             |  |
|        |                 |                                                      |             |  |
|        |                 |                                                      | Cancel Next |  |

• Fill in all the required fields and select 'Save'.

| Property Information        |                        |   |
|-----------------------------|------------------------|---|
| Property Name               |                        |   |
|                             |                        | 2 |
|                             |                        |   |
| Property Address            |                        |   |
|                             |                        |   |
| Property City               |                        |   |
|                             |                        |   |
| Property County             | - ]                    |   |
| None                        |                        |   |
| Property State              |                        |   |
| None                        | Ť                      | - |
| Property Zip                |                        |   |
|                             |                        | 1 |
| Project Contact Address 1   | Project Contact Phone  |   |
| Project Contact Address 2   | Project Contact Email  |   |
| Project Contact City        | ]                      |   |
| Property Contact State      |                        |   |
| None                        | ]                      |   |
| Project Contact Zip         |                        |   |
|                             |                        |   |
| Applicant/Owner Information |                        |   |
| Applicant Name              | Applicant Organization |   |
| Annellines Address 4        | Annelisense Disease    |   |

 Once you have saved, you are now able to upload files. Select 'Upload files' or 'Add Files'.

Part 2 Documentation Requirements (State: see <u>culture.iowaeda.com</u> for further details; Federal: see <u>Historic Preservation Certification Application Instructions Application</u> Instructions (nps.gov))

- o Rehabilitation Documentation (Drawings and supplemental documentation)
- Detailed Description Form (must use current NPS Part 2 Form for federal program)
- o Photo Key
- o Photos
- Special Considerations (as project requires)
  - QRE Schedule (required for State program)
  - Historic Images (if available)
  - Window Conditions Documentation
  - Structural Analysis
  - Visibility Studies
  - Mortar Analysis

Part 3 Documentation Requirements (Federal: see <u>Historic Preservation Certification</u> Application Instructions Application Instructions (nps.gov))

- Detailed Description Form (must use current NPS Part 3 Form for federal program)
- Photo Key
- o Photos
- Ownership statement (if required)
- Any buildings functionally related historically? If so, include a summary of how project has/could impact.
- All files uploaded to ESHPO must follow NPS file format standards and file naming conventions. The SHPO is applying these standards for both State and Federal applications. To avoid project holds, please familiarize yourself and follow these guidelines. Guidance can be found at <u>https://www.nps.gov/subjects/taxincentives/hpca-</u> <u>electronic-submission.htm</u>

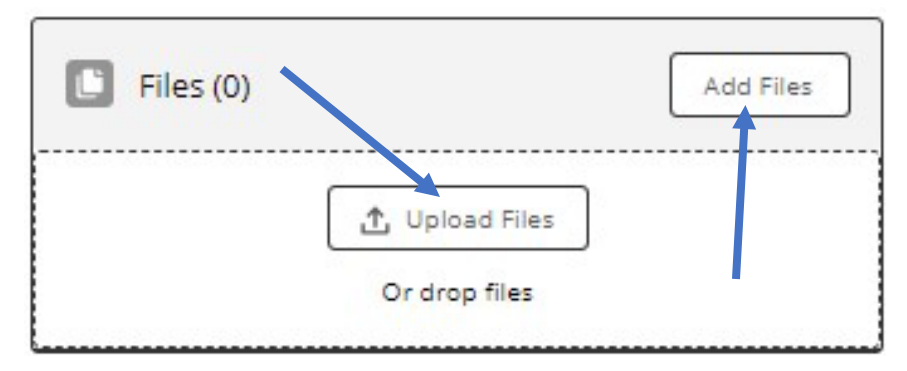

 Once all fields are filled out, saved and files uploaded for the Tax Part, click 'Submit for Approval'. This is followed by a second 'comments' screen. Please do not enter any comments here. You will then select 'Submit'. This will submit your Tax Part for review. Failing to complete this step will leave your Part in draft and the SHPO will not be made aware that your Part is ready for review. The record will now be locked, and you will not be able to make changes.

| HOME CASES HISTORIC F | PROPERTY HADB          | NADB             |                                          |                                          |
|-----------------------|------------------------|------------------|------------------------------------------|------------------------------------------|
| PR-13771              |                        |                  |                                          | Submit for Approval Printable View Clone |
| Owner                 | Property Name<br>House | Case<br>00047097 | Record Type<br>Federal Tax Credit part 1 | Submitted Date                           |
|                       |                        |                  |                                          |                                          |
|                       |                        | Subr             | nit for Approval                         | Amendments (0)                           |
| 1                     | Comments               |                  |                                          |                                          |
|                       |                        |                  |                                          |                                          |
| -                     |                        |                  |                                          |                                          |
|                       |                        |                  |                                          |                                          |
|                       |                        |                  |                                          |                                          |
|                       |                        |                  | L                                        | Cancel Submit                            |

### 5. Create an Amendment to a Part

**Note:** Amendments are created for the purpose of documenting, and presenting for approval, changes made to an already approved Part. If you are unsure if an amendment is appropriate, please reach out to the SHPO for further clarification before taking any steps in ESHPO.

- Log in to ESHPO as detailed in Step #1 above.
- Find the appropriate Case by selecting the 'Case' tab.

| https://iowa | adca.my.site.com/s | /                 |      |       |   |                     |        |       |       |       |      | ٨ø | Q | ☆ | -          | G | £^≡ | Ē |
|--------------|--------------------|-------------------|------|-------|---|---------------------|--------|-------|-------|-------|------|----|---|---|------------|---|-----|---|
|              |                    | Search            |      |       |   |                     |        |       |       |       | SEAR | сн | Ŗ | • | PENNY.WIL. | ÷ |     |   |
|              | HOME CASES         | HISTORIC PROPERTY | HADB | NADB  | 1 |                     |        |       |       |       |      |    |   |   |            |   |     |   |
|              |                    |                   | IOW  | A ST/ |   | HISTO<br>www.Econor | ORIC P | PRESE | RVATI | ON OF | FICE |    |   |   |            |   |     |   |

• Find the Part in question. If there are multiple parts associated with the part to be amended, chose the part with an 'approved' designation. Open the Part by clicking the part number (PR-XXXX).

| Review | Record Ty | Submitte | NPS Dete |
|--------|-----------|----------|----------|
|        |           |          |          |

• Create a new amendment by selecting 'New'.

| PR-13771            |               |          |                           | Submit for Approval | Printable view | Cione |
|---------------------|---------------|----------|---------------------------|---------------------|----------------|-------|
| Owner               | Property Name | Case     | Record Type               | Submitted Date      |                |       |
| 🕒 Penny Wilcoxson 🏝 | House         | 00047097 | Federal Tax Credit part 1 |                     |                |       |
|                     |               |          | _                         |                     |                |       |
| Descent defensetion |               |          |                           | Amondmonts (0)      |                | New   |

• Fill out all the fields and select 'Save'.

| New Amendment                                            | s                 |       |
|----------------------------------------------------------|-------------------|-------|
| Please attach appropriate form and supporting materials. |                   | Î     |
| After hitting Save at the bottom, scroll up to Submit.   |                   |       |
| Information                                              |                   |       |
| *Amendment Name                                          |                   |       |
| Tax Parts<br>PR-13771                                    |                   | -     |
| Tax Part Type                                            |                   | -, II |
| Signature                                                |                   |       |
| Applicant is legal owner, or                             |                   |       |
| otherwise Qualifies as Eligible Taxpayer                 |                   |       |
| Authorization                                            |                   |       |
| I am submitting on behalf of applicant                   |                   |       |
| - Signature (Print Name)                                 |                   |       |
| * Signature Date                                         |                   | л I , |
| SHPO Documentation                                       |                   |       |
| Case                                                     |                   |       |
| Reviewer                                                 |                   |       |
| SHRO Comments for Analizant                              |                   |       |
|                                                          | Cancel Save & New | Save  |

- Once you have saved, you are now able to upload files. Select 'Upload files' or 'Add Files'.
  - All files uploaded to ESHPO must follow NPS file format standards and file naming conventions. The SHPO is applying these standards for both State and Federal applications. To avoid project holds, please familiarize yourself and follow these guidelines. Guidance can be found at <u>https://www.nps.gov/subjects/taxincentives/hpca-</u> <u>electronic-submission.htm</u>

| Files (0) | Add Files      |   |
|-----------|----------------|---|
|           |                | - |
|           | 1 Upload Files |   |
|           |                |   |

Once all fields are filled out, saved and files uploaded for the Amendment, click 'Submit for Approval'. This is followed by a second 'comments' screen. Please do not enter any comments here. You will then select 'Submit'. This will submit your Amendment for review. Failing to complete this step will leave your Amendment in draft and the SHPO will not be made aware that your Amendment is ready for review. The record will now be locked, and you will not be able to make changes.

| HOME CASES HISTORIC PROPERTY HADB NADB                                       |                                          |
|------------------------------------------------------------------------------|------------------------------------------|
| Anendments<br>A-0000695                                                      | Submit for Approval Clone Printable View |
| <ul> <li>Please attach appropriate form and supporting materials.</li> </ul> | Files (0) Add Files                      |
| Submit for Appr                                                              | roval                                    |
| Comments                                                                     |                                          |
|                                                                              | ra<br>                                   |
|                                                                              |                                          |

### 6. Cloning a Part to Respond to a Hold

Note: If your Part was put on hold or more information was requested, you should have received an email that contains instructions for cloning a part. These instructions are also detailed here.

- Log in to ESHPO as detailed in Step #1 above.
- Find the appropriate Case (as referenced in the hold) by selecting the **'Case'** tab and click to open.

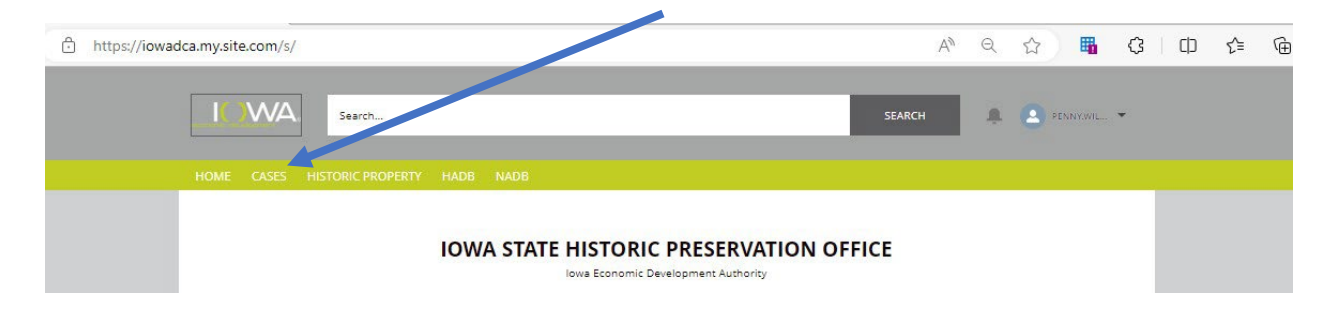

• Find the Part in question (as referenced in the hold). Open the Part by clicking the part number (PR-XXXX).

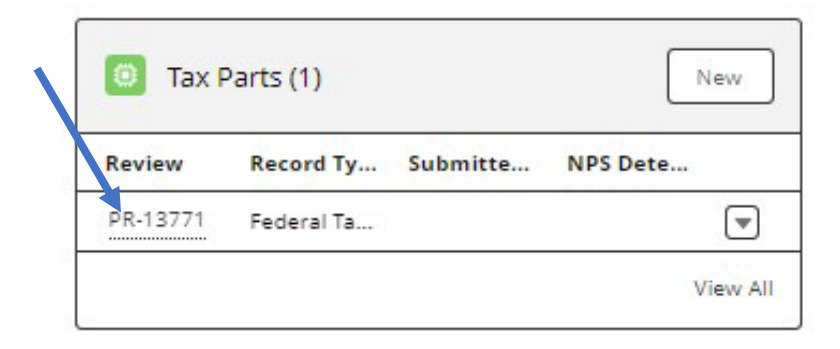

• Clone the Part by selecting the 'Clone' button.

| HOME CASES HISTORIC   | TROPERTY HADD IN |          |                           |                     |                |       |
|-----------------------|------------------|----------|---------------------------|---------------------|----------------|-------|
| Tax Parts<br>PR-13771 |                  |          |                           | Submit for Approval | Printable View | Clone |
| Owner                 | Property Name    | Case     | Record Type               | Submitted Date      |                | K     |
| Penny Wilcoxson 🖈     | House            | 00047097 | Federal Tax Credit part 1 |                     |                |       |
|                       |                  |          |                           |                     |                |       |

• All the information will be auto filled from your previous Part. Verify that everything looks correct and fill in missing information.

• 'Save'.

| New Tax F                                                                                                    | Parts: Federal Tax Credit part 1                                                                                                    |
|----------------------------------------------------------------------------------------------------|----------------------------------------------------------------------------------------------------|
|                                                                                                    | i                                                                                                    |
| Property Information                                                                                                    |                                                                                                    |
| * Property Name                                                                                                    |                                                                                                    |
| House                                                                                                    |                                                                                                    |
| * Property Address                                                                                                    |                                                                                                    |
| 600 E. Locust                                                                                                    |                                                                                                    |
| * Property City                                                                                                    |                                                                                                    |
| Des Moines                                                                                                    |                                                                                                    |
| * Property County                                                                                                    |                                                                                                    |
| Polk                                                                                                    | •                                                                                                    |
| * Property State                                                                                                    |                                                                                                    |
| IA                                                                                                    |                                                                                                    |
| * Property Zip                                                                                                    |                                                                                                    |
| 50309                                                                                                    |                                                                                                    |
| * Project Contact Name                                                                                                    | Project Contact Organization                                                                                                    |
| *Project Contact Name<br>SHPO<br>*Project Contact Address 1<br>600 E. Locust St.                                                                                                    | Project Contact Organization                                                                                                    |
| Project Contact Name     SHPO     Project Contact Address 1     600 E. Locust St.     Project Contact Address 2                                                                                                    | Project Contact Organization • + Project Contact Phone  \$55-55-555  • Proview Froma Famil                                                                                                    |
| Project Contact Name SHPO AProject Contact Address 1 600 E. Locust St. Project Contact Address 2                                                                                                    | Project Contact Organization    * Project Contact Phone  S55-55-5555  * Project Contact Email  shousacrent/@jivowada.com                                                                         |
| Project Contact Name SHPO AProject Contact Name (600 E. Locuts St. Project Contact Address 1 Contact Address 2 Project Contact Address 2 Project Contact Clor                                                                                                    | Project Contact Organization                                                                                                    |
| Project Contact Name  Project Contact Address 1  E00 E. Locust SL.  Project Contact Address 2  Project Contact Chy  Des Molnes  Project Contact Chy  Project Contact Chy  Projec  | Project Contact Organization                                                                                                    |
| Project Consect Name SHPD Project Consect Address 1 600 E. Loosurs 51 Project Consect Address 2 Project Consect Address 2 Project Consect Address 2 Des Moines Project Consect State                                                                                                    | Project Contact Organization ●                                                                                                    |
| Project Contact Name SHPD Project Contact Name 60 E. Locurt St. Project Contact Address 1 60 E. Locurt St. Project Contact Address 2 4 Project Contact City Des Molines 4 Project Contact State [A                                                                                                    | Project Contact Organization • * Project Contact Phone SS5-SS5-SS5 * Project Contact Email * project Contact Email * project contact Email * project contact Email * protectre dit@iowaeda.com * |
| Project Contact Name SHPD Project Contact Address 1 600 E. Locust 5. Project Contact Address 2                                                                                                    | Project Contact Organization  * Project Contact Phone  555-555  * Project Contact Email  shpotaxcredit@iowaeda.com  v                                                                            |
| Project Contact Name SHPD  Project Contact Address 1  600 E. Locust 5.  Project Contact Address 2  Project Contact Address 2  Project Contact Clay  Project Contact State  IA  Project Contact Zlp  State State                                                                                                    | Project Contact Organization  * Project Contact Phone  S55-5555  * Project Contact Email  shootaxcredit@iowaeda.com  v                                                                           |
| Project Contact Name SHPD  *Project Contact Address 1  for Contact Address 2  Project Contact Address 2  *Project Contact Address 2  *Project Contact Clay  Project Contact State (A  *Project Contact State (A  *Project Contact State (A    | Project Contact Drganization  * Project Contact Phone  SS5-SS5  * Project Contact Email  shpotascredit@iowaeda.com                                                                               |
| Project Constat Name SHPD Project Constat Address 1 600 E. Locust 5t. Project Constat Address 2 Project Constat Address 2 Project Constat City Des Molines Property Constat State (A Project Constat State (A Project Constat (A Project Constat (A Project Constat Project (A  | Project Contact Organization                                                                                                    |
| Project Contact Name SHPD Project Contact Address 1 600 E. Locurt St. Project Contact Address 2 Project Contact Address 2 Project Contact City Des Molines Project Contact State [A Project Contact State [A Project Contact  | Project Contact Organization  * Project Contact Phone  S55-555  * Project Contact Email  hpotaxcredit@iowaeda.com    Applicart Organization                                                      |
| Project Contact Name SHPD Project Contact Address 1 600 E. Locust 5. Project Contact Address 2  Project Contact Address 2  Project Contact City Des Molines Project Contact Zip Sol269 Sol269 Sol269 Sol269 ShPD Sol269 ShPD Sol26 ShPD Sol269 ShPD Sol269 ShPD So | Project Contact Organization  Project Contact Phone  S55-555  Project Contact Email  photascredit@iowaeda.com                                                                                    |

- Once you have saved, you are now able to upload files. Select 'Upload files' or 'Add Files'.
  - All files uploaded to ESHPO must follow NPS file format standards and file naming conventions. The SHPO is applying these standards for both State and Federal applications. To avoid project holds, please familiarize yourself and follow these guidelines. Guidance can be found at <u>https://www.nps.gov/subjects/taxincentives/hpca-</u> <u>electronic-submission.htm</u>

| Files (0) | Add            | Files |
|-----------|----------------|-------|
|           | 1 Upload Files |       |
|           | Or drop files  |       |

 Once all fields are filled out, saved and files uploaded for the Tax Part, click 'Submit for Approval'. This is followed by a second screen that allows you to enter final comments. You will then select 'Submit'. This will submit your Part for review. Failing to complete this step will leave your Part in draft and the SHPO will not be made aware that your Part is ready for review. The record will now be locked, and you will not be able to make changes.

| Record Type<br>Federal Tax Credit part 1 | Submitted Date |
|------------------------------------------|----------------|
| it for Approval                          | tendments (0)  |
|                                          |                |
|                                          |                |

# 7. Commonly asked questions

| I am a consultant submitting an application on behalf<br>of an owner. Can both of us log in and access the tax<br>credit project?No, ESHPO only allows for one project 'owner' and<br>therefore only one user may submit applications or<br>view anything related to the project in ESHPO.I have already created a federal case and a federal<br>Part 1, but I would also like to apply for state tax<br>credits. Do I also need to create a case and Part 1 for<br>state?Yes, because State and Federal tax credits are different<br>programs, they have unique application and<br>documentation requirements. They must have<br>separate Cases and Parts in ESHPO so that they can be<br>tracked separately.When do I submit applications using ESHPO andESHPO: State/Federal Part 1 and Part 2 | and a second second second second second second second second second second second second second second second | credit projects.                                                                                  |
|----------------------------------------------------------------------------------------------------|----------------------------------------------------------------------------------------------------|---------------------------------------------------------------------------------------------------|
| I am a consultant submitting an application on behalf<br>of an owner. Can both of us log in and access the tax<br>credit project?No, ESHPO only allows for one project 'owner' and<br>therefore only one user may submit applications or<br>view anything related to the project in ESHPO.I have already created a federal case and a federal<br>Part 1, but I would also like to apply for state tax<br>credits. Do I also need to create a case and Part 1 for<br>state?Yes, because State and Federal tax credits are different<br>programs, they have unique application and<br>documentation requirements. They must have<br>separate Cases and Parts in ESHPO so that they can be<br>tracked separately.When do I submit applications using ESHPO andESHPO: State/Federal Part 1 and Part 2 |                                                                                                    |                                                                                                   |
| of an owner. Can both of us log in and access the tax<br>credit project?therefore only one user may submit applications or<br>view anything related to the project in ESHPO.I have already created a federal case and a federal<br>Part 1, but I would also like to apply for state tax<br>credits. Do I also need to create a case and Part 1 for<br>state?Yes, because State and Federal tax credits are different<br>programs, they have unique application and<br>documentation requirements. They must have<br>separate Cases and Parts in ESHPO so that they can be<br>tracked separately.When do I submit applications using ESHPO andESHPO: State/Federal Part 1 and Part 2                                                                                                    | am a consultant submitting an application on behalf                                                            | No, ESHPO only allows for one project 'owner' and                                                 |
| I have already created a federal case and a federalYes, because State and Federal tax credits are differentPart 1, but I would also like to apply for state taxYes, because State and Federal tax credits are differentCredits. Do I also need to create a case and Part 1 forprograms, they have unique application andstate?documentation requirements. They must havewhen do I submit applications using ESHPO andESHPO: State/Federal Part 1 and Part 2                                                                                                    | of an owner. Can both of us log in and access the tax credit project?                                          | therefore only one user may submit applications or view anything related to the project in ESHPO. |
| Part 1, but I would also like to apply for state tax<br>credits. Do I also need to create a case and Part 1 for<br>state?programs, they have unique application and<br>documentation requirements. They must have<br>separate Cases and Parts in ESHPO so that they can be<br>tracked separately.When do I submit applications using ESHPO andESHPO and                                                                                                    | have already created a federal case and a federal                                                              | Yes, because State and Federal tax credits are different                                          |
| state?       separate Cases and Parts in ESHPO so that they can be tracked separately.         When do I submit applications using ESHPO and       ESHPO: State/Federal Part 1 and Part 2                                                                                                    | Part 1, but I would also like to apply for state tax                                                           | programs, they have unique application and                                                        |
| When do I submit applications using ESHPO and ESHPO: State/Federal Part 1 and Part 2                                                                                                    | state?                                                                                                    | separate Cases and Parts in ESHPO so that they can be tracked separately.                         |
|                                                                                                    | When do I submit applications using ESHPO and                                                                  | ESHPO: State/Federal Part 1 and Part 2                                                            |
| when do I use lowa Grants? ESHPO: Federal Part 3                                                                                                    | when do I use Iowa Grants?                                                                                     | ESHPO: Federal Part 3                                                                             |
|                                                                                                    |                                                                                                    | IOWA Grants. State Part 2B and Part 3                                                             |
| Why is ESHPO showing that my Part is closed but I If your Part has been placed on hold either at intake                                                                                                    | Why is ESHPO showing that my Part is closed but I                                                              | If your Part has been placed on hold either at intake                                             |
| the Part will be closed to allow you as the applicant to                                                                                                    | the Part has not been approved?                                                                                | the Part will be closed to allow you as the applicant to                                          |
| submit a response which requires the creation                                                                                                    |                                                                                                    | submit a response which requires the creation                                                     |
| (cloning) of a new Part. Always check your junk/spam                                                                                                    |                                                                                                    | (cloning) of a new Part. Always check your junk/spam                                              |
| folders if you are looking for responses related to                                                                                                    |                                                                                                    | folders if you are looking for responses related to                                               |
| I created a new case and/or part but I did not receive Once you have created your case/part, saved and                                                                                                    | created a new case and/or part but I did not receive                                                           | Once you have created your case/part, saved and                                                   |
| an email confirmation. uploaded files, you need to 'submit for approval'. If                                                                                                    | an email confirmation.                                                                                         | uploaded files, you need to 'submit for approval'. If                                             |
| this is not done, your case/part will remain in 'draft',                                                                                                    |                                                                                                    | this is not done, your case/part will remain in 'draft',                                          |
| and you will not receive a confirmation email and the SHPO will not be notified that you have a case/part                                                                                                    |                                                                                                    | SHPO will not be notified that you have a case/part                                               |
| ready to be reviewed.                                                                                                    |                                                                                                    | ready to be reviewed.                                                                             |
| I have submitted my case/part for approval, but I Contact the SHPO and if your application has not been                                                                                                    | have submitted my case/part for approval, but I                                                                | Contact the SHPO and if your application has not been                                             |
| <i>forgot to include something. How do I update my</i> processed yet it can be reopened to allow you to make                                                                                                    | forgot to include something. How do I update my                                                                | processed yet it can be reopened to allow you to make                                             |
| submission? changes.                                                                                                    | Submission?                                                                                                    | changes.                                                                                          |
| <i>I uploaded all my application documents, but I can't</i><br>Once you upload documents, they are not visible to                                                                                                    | uploaded all my application documents, but I can't                                                             | Once you upload documents, they are not visible to                                                |
| of all documents outside of ESHPO.                                                                                                    | ina them anywhere. Where ald they go?                                                                          | of all documents outside of ESHPO.                                                                |
| Do Letill have to mail hard conject of all Enderal tax Starting August 15, 2022, NDS no longer requires that                                                                                                    | Do I still have to mail hard copies of all Eederal tax                                                         | Starting August 15, 2022, NDS no longer requires that                                             |
| part application materials?                                                                                                    | part application materials?                                                                                    | applications and associated documents be provided in                                              |
| hard copy. All Federal and State applications should be                                                                                                    |                                                                                                    | hard copy. All Federal and State applications should be                                           |
| submitted electronically through ESHPO or Iowa                                                                                                    |                                                                                                    | submitted electronically through ESHPO or Iowa                                                    |
| Grants. See <u>Historic Preservation Certification</u><br>Application - Historic Preservation Tay Incentives (U.S.                                                                                                    |                                                                                                    | Grants. See <u>Historic Preservation Certification</u>                                            |
| National Park Service) (nps.gov) for more details.                                                                                                    |                                                                                                    | National Park Service) (nps.gov) for more details.                                                |
| I am ready to upload my application materials.         Electronic Submission of Certification Applications -                                                                                                    | am ready to upload my application materials.                                                                   | Electronic Submission of Certification Applications -                                             |
| Where do I find guidance on the new NPS electronic Historic Preservation Tax Incentives (U.S. National Park                                                                                                    | Where do I find guidance on the new NPS electronic                                                             | Historic Preservation Tax Incentives (U.S. National Park                                          |
| submission requirements and file naming <u>Service</u> ) (nps.gov)                                                                                                    | submission requirements and file naming<br>conventions?                                                        | <u>Service) (nps.gov)</u>                                                                         |
| <i>I am unclear on what documents need to be included</i> Federal: <u>Historic Preservation Tax Incentives (U.S.</u>                                                                                                    | am unclear on what documents need to be included                                                               | Federal: Historic Preservation Tax Incentives (U.S.                                               |
| in my application. Where do I find guidance on this? National Park Service) (nps.gov) and Historic                                                                                                    | n my application. Where do I find guidance on this?                                                            | National Park Service) (nps.gov) and Historic                                                     |
| Preservation Certification Application Instructions                                                                                                    |                                                                                                    | Preservation Certification Application Instructions                                               |
| Application Instructions (nps.gov)<br>State: Jowa Arts & Culture (jowaeda.com)                                                                                                    |                                                                                                    | Application Instructions (nps.gov)<br>State: Jowa Arts & Culture (jowaeda.com)                    |